# How to Make a Monetary Donation

Last Modified on 07/28/2025 1:29 pm EDT

This article details the various ways you can make a monetary donation through a GiveSmart Event Site.

### Donate Now

From the Home page, locate the **Donate Now** section and make a one-time or monthly donation. Payment is processed at the time of the donation.

|                                                                                                    | Donate Now                    |                  |         |  |  |
|----------------------------------------------------------------------------------------------------|-------------------------------|------------------|---------|--|--|
| Help our cause by contributing to our fundraising efforts.<br>No act of generosity is too small to make a difference.                                                                                                    |                               |                  |         |  |  |
|                                                                                                    | How would you like to donate? |                  |         |  |  |
|                                                                                                    |                               | One-Time Monthly |         |  |  |
|                                                                                                    | \$50                          | \$100            | \$250   |  |  |
|                                                                                                    | \$500                         | \$1,000          | \$5,000 |  |  |
|                                                                                                    | \$ Other                      |                  |         |  |  |
| <ol> <li>Select a donation amount, or enter any amount in the box.</li> <li>Select the payment method and complete the required fields.</li> <li>Click Donate and confirm payment.</li> <li>Choose to print the receipt for your records.</li> </ol> <b>Thank you for your donation!</b> Please print this receipt. |                               |                  |         |  |  |
| Note: A receipt will automatically be sent to the email attached to your account.                                                                                                    |                               |                  |         |  |  |
|                                                                                                    |                               |                  |         |  |  |

| and the second of the second second second                                                                                                    |                                                        | Contraction of the second second second second second second second second second second second second second s                                                                                                    |
|----------------------------------------------------------------------------------------------------|--------------------------------------------------------|----------------------------------------------------------------------------------------------------|
| CONTRACTOR OF THE OWNER OF THE                                                                                                    | Dongte Now                                             | The second second second second second second second second second second second second second second second s                                                                                                    |
| and the second second second second second second second second second second second second second second second                                                                                                    | Donate How                                             |                                                                                                    |
|                                                                                                    |                                                        | and the second second second second second second second second second second second second second second second                                                                                                    |
| and the second second se                                                                                                    |                                                        | the set of a new production of the production of the                                                                                                    |
| the second second second second second second second second second second second second second second second s                                                                                                    |                                                        |                                                                                                    |
|                                                                                                    | Help us reach our goal!                                | the second second second second second second second second second second second second second second second s                                                                                                    |
| COLUMN TRANSPORT                                                                                                    |                                                        |                                                                                                    |
| and the second second se                                                                                                    |                                                        |                                                                                                    |
|                                                                                                    |                                                        |                                                                                                    |
|                                                                                                    |                                                        |                                                                                                    |
| and the second second se                                                                                                    |                                                        | and the second second se |
| States of the second second second second second second second second second second second second second second                                                                                                    |                                                        | the second second second second second second second second second second second second second second second s                                                                                                    |
| No. of Concession, and Concession, and Concess |                                                        |                                                                                                    |
|                                                                                                    |                                                        |                                                                                                    |
|                                                                                                    |                                                        |                                                                                                    |
| The second second second second second second second second second second second second second second second s                                                                                                    |                                                        |                                                                                                    |
| and the stand of the stand of the stand                                                                                                    |                                                        |                                                                                                    |
|                                                                                                    |                                                        |                                                                                                    |
| the second second second second second second second second second second second second second second second s                                                                                                    |                                                        | and the second second second second second second second second second second second second second second second                                                                                                    |
| and and a community with a sufficient sector of                                                                                                    |                                                        | CONTRACTOR OF THE OWNER OF THE OWNER OF THE                                                                                                    |
| and the second second second second second second second second second second second second second second second                                                                                                    |                                                        | and the second second se |
|                                                                                                    |                                                        |                                                                                                    |
| The second second second second second second second second second second second second second second second s                                                                                                    |                                                        |                                                                                                    |
| Contraction of the second second second second second second second second second second second second second s                                                                                                    |                                                        |                                                                                                    |
| the second second second second second second second second second second second second second second second s                                                                                                    |                                                        |                                                                                                    |
|                                                                                                    |                                                        |                                                                                                    |
| the second second second second second second second second second second second second second second second se                                                                                                    | No not of anomality is the small to make a difference  |                                                                                                    |
|                                                                                                    | No act of generosity is too small to make a afference. |                                                                                                    |
|                                                                                                    |                                                        |                                                                                                    |
|                                                                                                    |                                                        |                                                                                                    |
|                                                                                                    | Use a second second block to show the second second    |                                                                                                    |
| the state of the second second s                                                                                                    | How would you like to donate?                          |                                                                                                    |
|                                                                                                    |                                                        |                                                                                                    |
| the second second second second second second second second second second second second second second second s                                                                                                    |                                                        |                                                                                                    |
|                                                                                                    | One Time Menthlu                                       |                                                                                                    |
| and the second second second second second second second second second second second second second second second                                                                                                    | One-time Monthly                                       |                                                                                                    |
| and the second second second second second                                                                                                    |                                                        |                                                                                                    |
|                                                                                                    |                                                        |                                                                                                    |
| and the second second se                                                                                                    |                                                        |                                                                                                    |
| the same of the second second second                                                                                                    | How much would you like to give?                       | Provide and the second second s |
|                                                                                                    |                                                        |                                                                                                    |
|                                                                                                    |                                                        |                                                                                                    |
|                                                                                                    | \$50 \$100 \$2 <u>50</u>                               |                                                                                                    |
| the backet store and store and the                                                                                                    |                                                        | and the second second second second                                                                                                    |
| NAME OF TAXABLE PARTY.                                                                                                    |                                                        | and the callest                                                                                                    |
|                                                                                                    |                                                        |                                                                                                    |
| Help                                                                                                    | \$500 \$1000                                           |                                                                                                    |
|                                                                                                    | 0001¢ 000¢                                             | and the second second se |
|                                                                                                    |                                                        |                                                                                                    |

#### Text to donate

Text in monetary donations with the word GIVE or DONATE followed by an amount. The dollar sign (\$) is not required.

- 1. Compose a new text message to 76278.
- 2. Enter the keyword and send the text.
- 3. Follow the text prompts to complete registration.
- 4. Receive a Welcome Text.
- 5. Text GIVE or DONATE followed by a dollar amount.
- 6. Receive a "Thank You" text.
- 7. Secure payment by visiting the Pay tab.

Note: You will receive a text message notification that the donation was submitted.

## Click to Donate

Navigate to the Donate tab and select the Click to Donate option. This option can also be found on the Items tab.

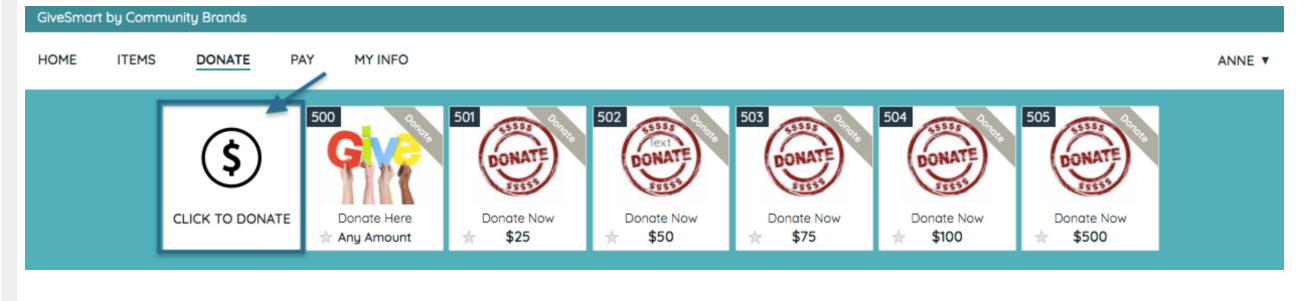

## Donate from the Items Tab

Donate items are found on both the Items and Donate tab. If self-checkout is available on the site, the donation is added to your cart where you visit the Pay Tab to process payment.

From the Items tab, click Categories > Make a Donation to show all donation opportunities.

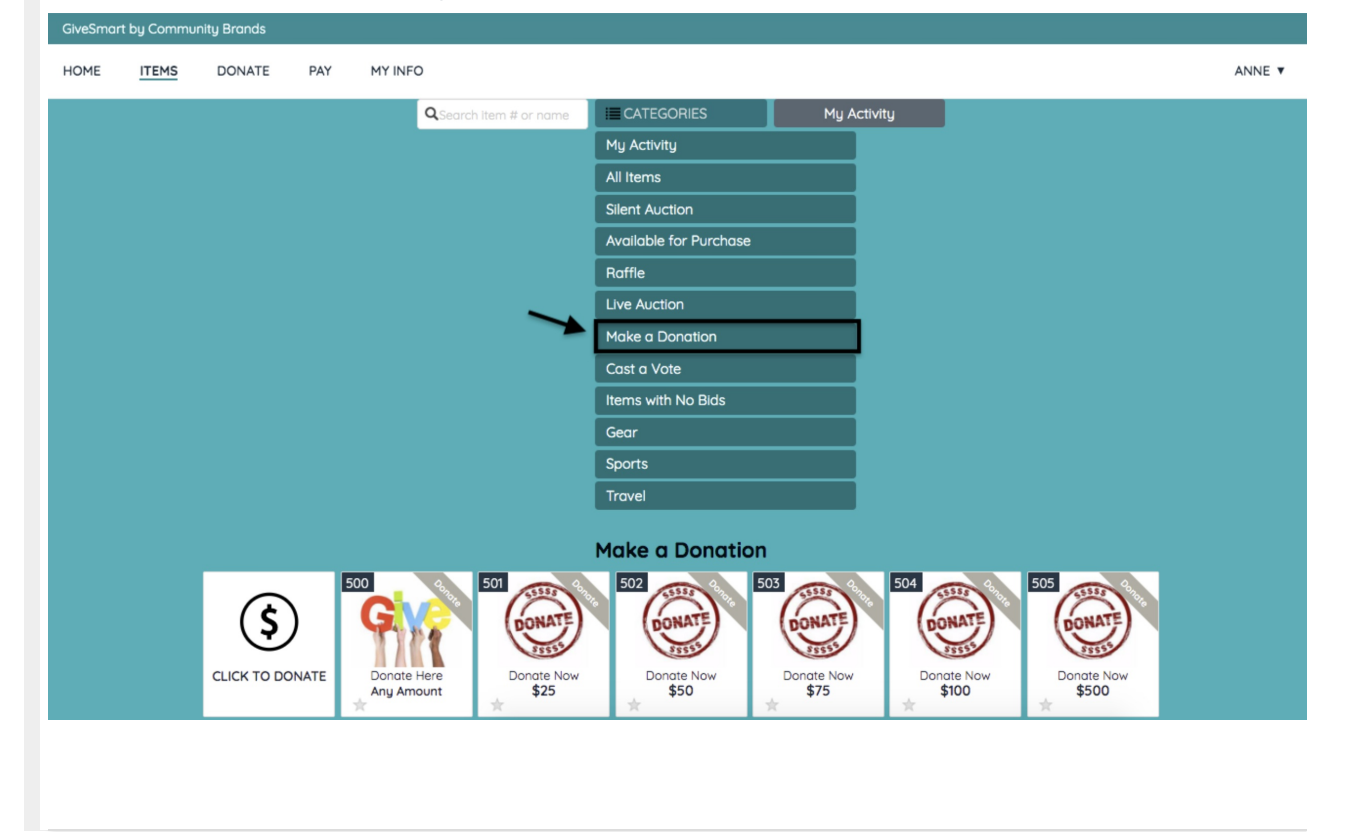